## Kaikkien tiedostojen suojauksen poisto

## Poistaa kaikkien tiedostojen suojauksen.

## HUOMAUTUS :

Painikkeilla UP/</DOWN/> valitaan / siirretään osoitin ylöspäin/vasemmalle tai alas/oikealle.

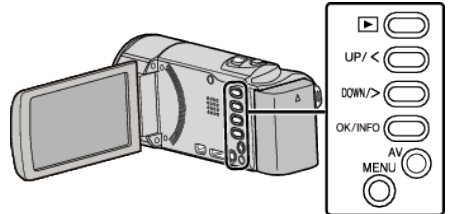

Valitse toistotila.

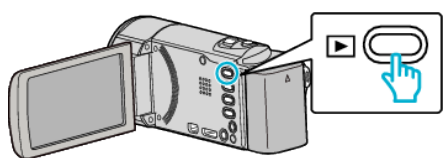

2 Paina MENU.

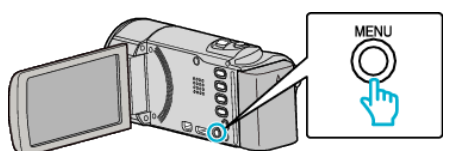

3 Valitse "PROTECT/CANCEL" ja paina OK.

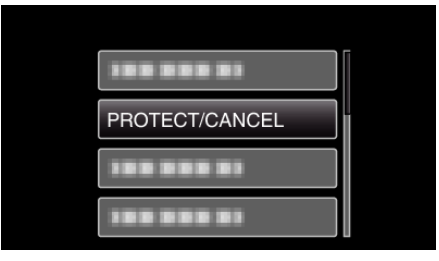

4 Valitse "CANCEL ALL" ja paina OK.

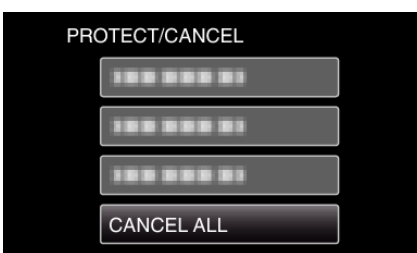

**5** Valitse "YES" ja paina OK.

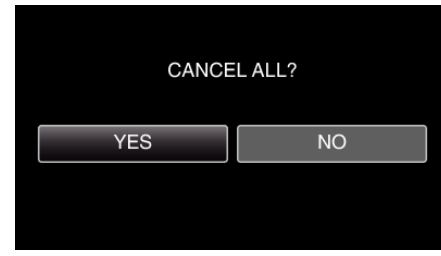

• Kun suojaus on poistettu, valitse OK.